## <u> 안전점검 통합관리시스템 사용권한 신청 방법</u>

1. 시스템 접속 : <u>http://115.84.166.44</u> 또는 <u>http://sss.eseoul.go.kr</u> 에 접속

## 2. 사용권한 신청 방법

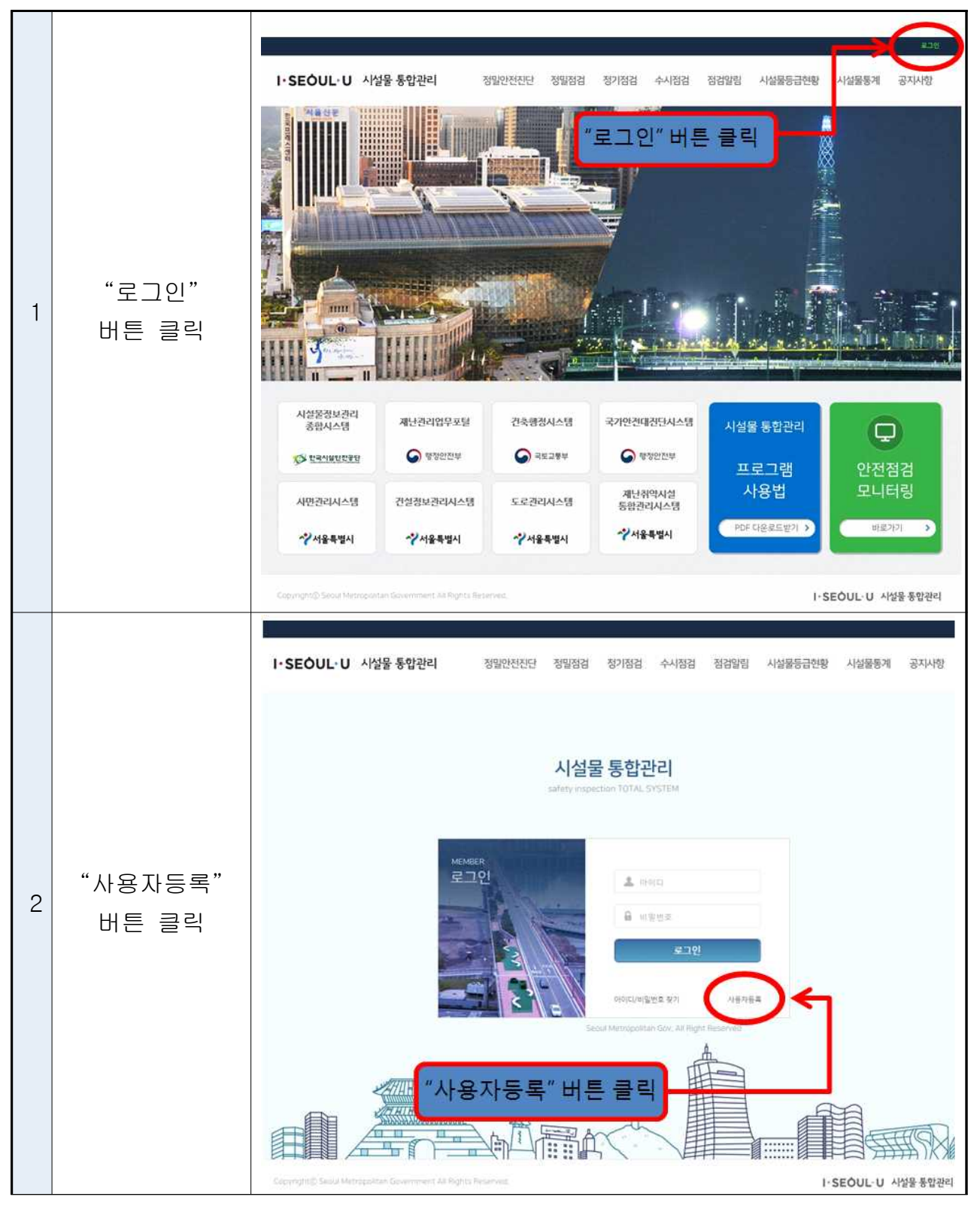

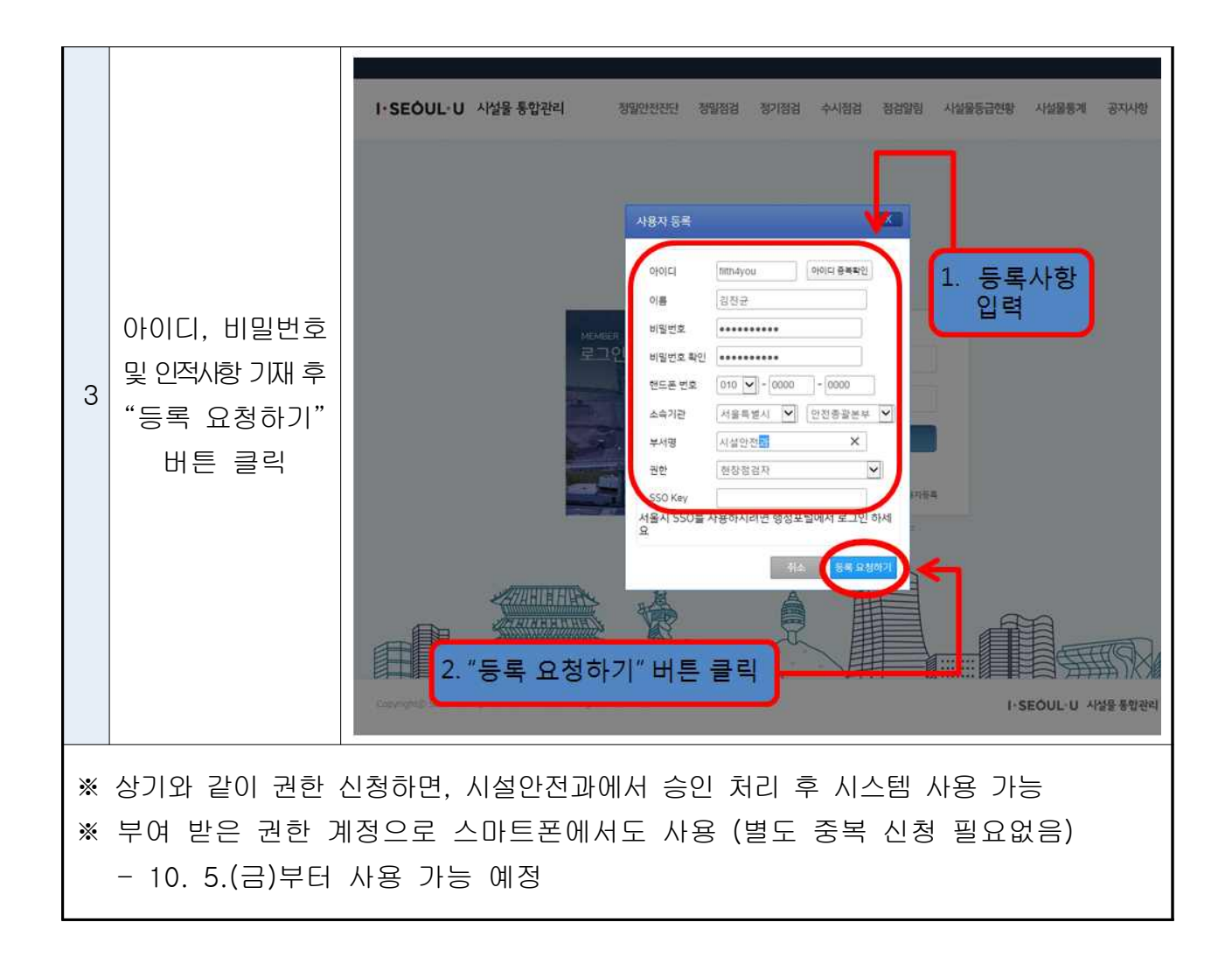